### imagicle<sup>•</sup>

## Skype for Business CTI Configuration

### Introduction

Please continue reading this article if Imagicle UC Suite for Skype for Business deployment is done via installation package; in fact, in this case there are some additional steps that should be performed.

In case of VAI deployment, you don't need to follow this procedure, additional software is shipped with the Virtual Appliance.

S4B UC Suite installation on an existing server follows the same procedure as the generic installation and can be started running the S4B software package. Once launched, the S4B Imagicle installation setup will display the same windows as the standard installation.

Hovewer, once the Imagicle S4B Application Suite setup is finished, the following additional components need to be installed on the server:

- CTI Server
- TSP Driver

Next pragraphs will cover in detail these additional installation steps.

### **CTI Server Installation**

Imagicle CTI server needs to be installed in order to allow the correct communication with TAPI client, presence server and phone control

CTI server installation package can be found here

It is required to execute the package, it will be briefly displayed the windows below and a silent installation will be launched.

NOTE. Please be informed that one or more reboot(s) may be automatically triggered.

|   | WinRAR self-extracting archive                                                                        |
|---|----------------------------------------------------------------------------------------------------|
| Ð | Extracting files to temporary folder<br>Extracting from ImagideCTIServerInstall-2-6-11-17097.7017.exe |
|   | Extracting SqlLocalDB_2014SP2x64.msi<br>Installation progress                                         |
|   | Install Cancel                                                                                        |

## imagicle<sup>.</sup>

It is possible to check installation process in task manager at any time and, once finished, it is recommended to check MS "Services" that the three processes in the picture below are running.

| 🔍 Imagicle CTI Http Server    |               | Running | Automatic | Local Syste |
|-------------------------------|---------------|---------|-----------|-------------|
| 🔍 Imagicle CTI Server Service | Saves call in | Running | Automatic | Local Syste |
| 🔍 Imagicle CTI Telephony - D  |               | Running | Automatic | Local Syste |
| 46                            |               | -       |           |             |

**NOTE**. If product doesn't result as installed, reboot the server and re-run the setup

### **TSP Driver Installation**

TSP Driver needs to be installed in order to allow communication of line events between Imagicle and S4B environment.

TSP Driver installation package can be found here.

It is required to execute the package; it will be briefly displayed the windows below. Click on Install button to start the installation process; a wizard will guide through the process until the installation is accomplished.

| 0 | UC Full TSP Setup                                                                                                    |  |  |  |
|---|----------------------------------------------------------------------------------------------------|--|--|--|
| R | Welcome to the UC Full TSP Setup                                                                                                    |  |  |  |
|   | Setup will guide you through the installation of UC Full TSP.<br>It is recommended that you close all other applications<br>before starting Setup. This will make it possible to update<br>relevant system files without having to reboot your<br>computer.<br>Click Install to start the installation. |  |  |  |
|   | Install Cancel                                                                                                    |  |  |  |

#### **Server Configuration**

Add a new user in the GoConnect Server

Short Name: IMAGICLECTI Name: IMAGICLECTI Password: ImagicleCTI

## imagicle<sup>.</sup>

|                | - Id I di lood |   |
|----------------|----------------|---|
| State:         | OFFLINE        | 2 |
| Short name:    | IMAGICLECTI    |   |
| Name:          | IMAGICLECTI    |   |
| Email address: |                |   |
| Password:      | •              |   |
| Policy:        | Administrators | ~ |
| Department:    |                |   |
|                |                |   |

Create a "New Site" in the Equipment section

# imagicle<sup>.</sup>

| 📓 Imagicle CTI - Configuration |            |      |              |          |     | -   |        | ×   |
|--------------------------------|------------|------|--------------|----------|-----|-----|--------|-----|
| 🖓 Activity                     | Site       |      |              |          |     |     |        |     |
| Calls                          | Name:      |      | CustomerN    | ame      |     |     |        |     |
| 🕥 Enterprise                   | <u> </u>   |      |              |          | ,   |     |        |     |
| R Licensing Solient security   | Region     |      |              |          |     |     |        |     |
| 🚨 Users                        | Language:  |      | English (UK) | )        |     |     |        | ~   |
| 🤒 Security policies            | Country:   |      | 44 - United  | Kingdom  |     |     |        | ~   |
| 遍 Equipment                    | Area code: |      | 01224 - Abe  | rdeen    |     |     |        | ~   |
| (New site)                     |            |      |              |          |     |     |        |     |
| Rervices                       |            |      |              |          |     |     |        |     |
| Archiving                      |            |      |              |          |     |     |        |     |
| 📙 Rules                        |            |      |              |          |     |     |        |     |
| 🤤 Deployment                   |            |      |              |          |     |     |        |     |
|                                |            |      |              |          |     |     |        |     |
|                                |            |      |              |          |     |     |        |     |
|                                |            |      |              |          | _   |     |        |     |
|                                |            | 📳 Nu | imber Test   | X Remove | 🖬 s | ave | 🍋 Cano | ;el |
| Version: 2.6.12.17146.9535     |            |      |              |          |     |     |        |     |